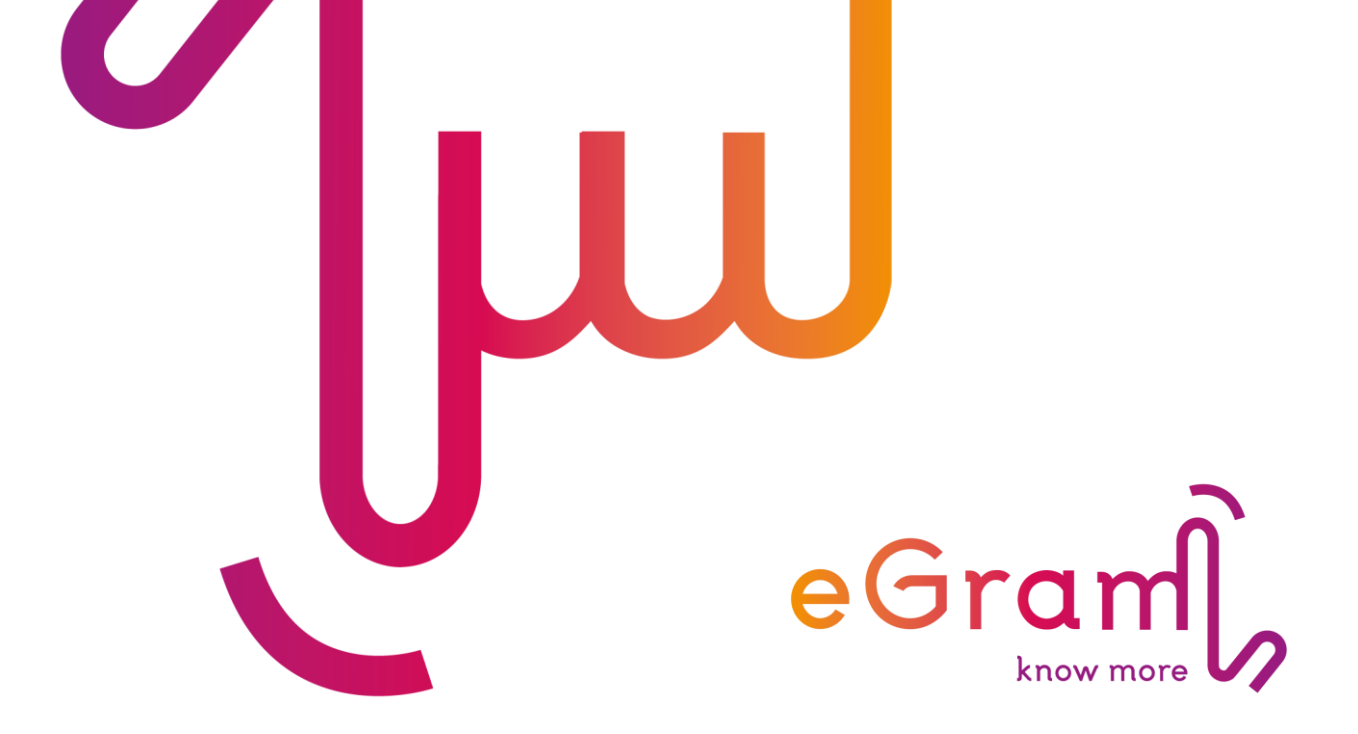

MANUÁL GOOGLE APLIKÁCIÍ PRE RODIČOV Základná škola V. Javorku Žilina

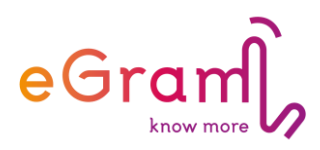

## Milí naši rodičia,

radi by sme vám ponúkli možnosť dostávať informácie od nás novou formou. Základná škola začína používať novú formu elektronickej komunikácie. Aj pre vás sme pripravili mejlové kontá v našom novom komunikačnom priestore. Prihláste sa na webovej stránke www.gmail.com (použite pri tom prihlasovacie údaje, ktoré ste dostali od triedneho učiteľa/triednej učiteľky):

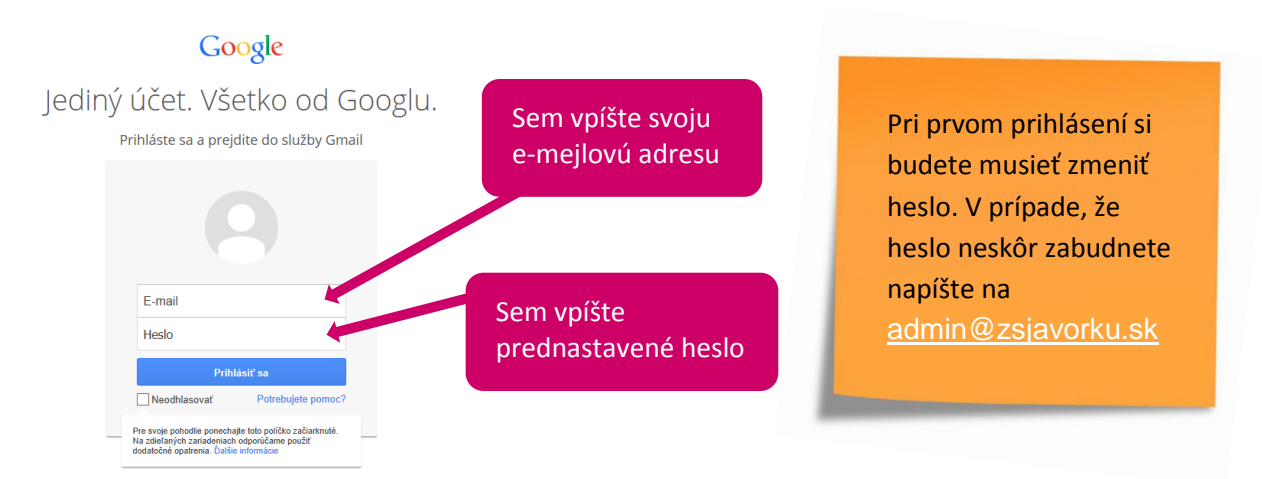

Po prihlásení sa vám otvorí priestor, kde si môžete prečítať správy od nás alebo sa pozrieť na rozvrh svojho dieťaťa, či rozvrh ľubovoľného učiteľa či učiteľky. Ak budete chcieť napísať mejl ktorémukoľvek učiteľovi/učiteľke stačí začať písať začiatočné písmená jeho/jej mena a systém vám mejlovú adresu ponúkne. Každý učiteľ má mejlovú adresu v tvare meno.priezvisko@zsjavorku.sk.

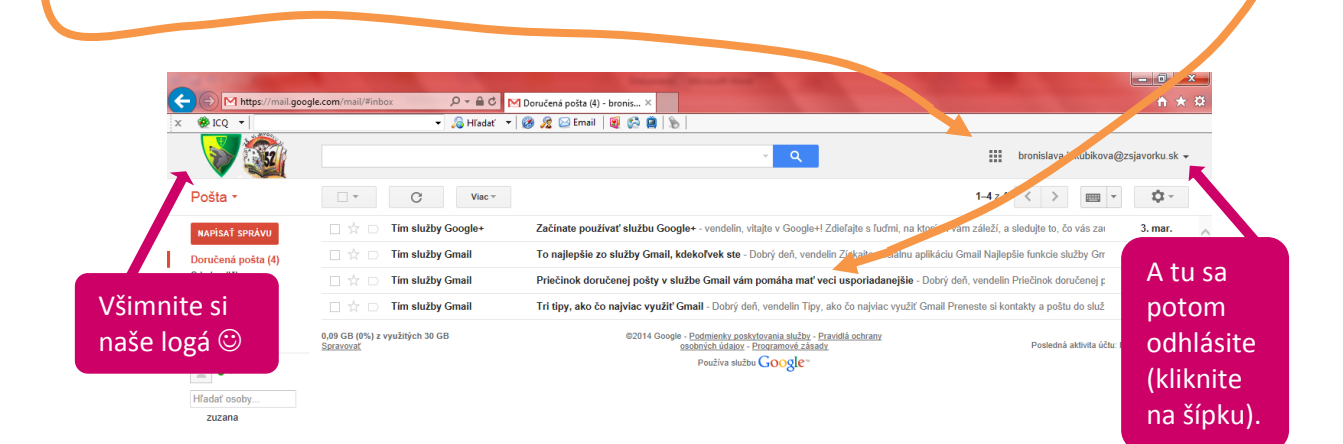

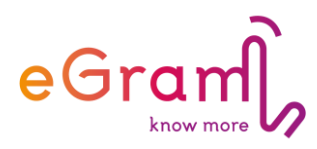

Ak chcete vidieť rozvrh učiteľa stačí kliknúť na symbol v pravom hornom rohu (pri vašom prihlasovacom mene) a roztvorí sa ponuka, v ktorej kliknete na Kalendár. Roztvorí sa vám prostredie Kalendára, kde do políčka (na ľavej strane stránky) stačí začať písať prvé písmená mena učiteľa a systém vám ponúkne jeho mejlovú adresu.

| ▼ marec 2014                              |                                      |
|-------------------------------------------|--------------------------------------|
| NPUSŠPS                                   | bronislava jakubikova@zsjavorku sk + |
| 23 24 25 26 27 28 1                       |                                      |
| 2345678                                   |                                      |
| 9 10 11 12 13 14 1                        |                                      |
| 16 17 18 19 20 21 2                       | Vyhradavanie E-mail Diss             |
| 23 24 <b>25</b> 26 27 28 <mark>2</mark> 9 | 31                                   |
| 30 31 1 2 3 4 5                           | Kalendár Webové str Skupiny          |
|                                           | 1=                                   |
| Moje kalendáre                            | Kontakiv                             |
| 👻 Iné kalendáre 🛛 🚽 💌                     | (surnary                             |
| Pridať kalenosť spolupracov               |                                      |
| Holidays in Slovakia                      |                                      |
| Narodeniny a udalost                      |                                      |
|                                           |                                      |

Kliknutím na ponúkanú mejlovú adresu sa kalendár pridá medzi Iné kalendáre. Už stačí iba otvoriť *Iné kalendáre* kliknutím na šípku umiestnenú vľavo a z roztvorenej ponuky vybrať (kliknúť) na príslušnú mejlovú adresu a tak roztvoriť kalendár učiteľa/učiteľky.

## Nastavenia po prihlásení

Po prihlásení vám odporúčame zmeniť nastavenie jazyka. Stačí v pravom hornom rohu kliknúť na šípku v ikone a roztvorí sa ponuka, z ktorej vyberiete Settings.

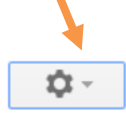

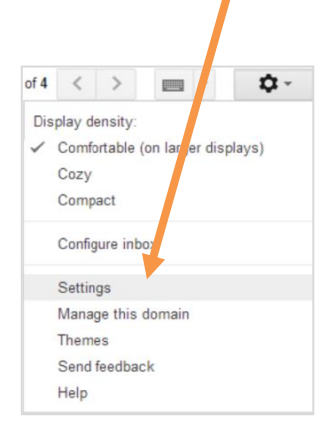

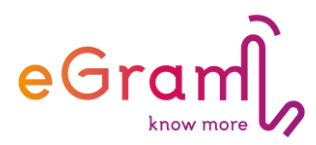

Otvorí sa priestor, v ktorom si vyberiete *Slovenčinu* ako prednastavený jazyk. Nastavenie jazyka potvrdíte kliknutím na tlačidlo Save Changes. Toto tlačidlo nájdete na konci priestoru pre zmenu nastavení (stačí zrolovať na koniec zob azenej podstránky).

| splikácie 🖬 Fejsbúk 😫                         | Gmail 🚦 Gúgl 💮 dpp 💷 H2 🛤 N                                                                                  | fotolák 🏄 SIS 🚺 Uložito 🍵 Internetbank 🖸 You                                                                                                    | uTube 🚦 u 🐣 Medvidci 😤 VV 🎔 Costa 🔚 gift 🛄 BabyOwl 🛛 » 🛄 Iné                                                                                            |  |
|-----------------------------------------------|----------------------------------------------------------------------------------------------------|----------------------------------------------------------------------------------------------------|----------------------------------------------------------------------------------------------------|--|
| Mail •                                        | Click here<br>Settings                                                                                       | <u>to enable</u> desktop notifications for Základná škol                                                                                                    | a Javor # Mail. Learn more Hide                                                                                                    |  |
| COMPOSE                                       | General Labels Inbox Acc                                                                                     | ounts Filters Forwarding and POP/IMAP Ch                                                                                                    | nat Lab: Offline Themes                                                                                                    |  |
| Inbox (4)<br>Starred<br>mportant<br>Sent Mail | Language:                                                                                                    | Základná škola Javorku Mail display language:<br>Ø Enable input tools - Use various text input tool<br>@ Right-to-left editing support off<br>@ Right-to-left editing support on | English (S)  Change language settings for other Google products Magyar Morsk (B (mái) Norsk (B (mái) Portuguk, Brasi) Portuguk, Brasi) Portuguk, Brasi) |  |
| More -                                        | Phone numbers:                                                                                               | Default country code: Czech Republic                                                                                                    | Slovenčina                                                                                                    |  |
| Search people                                 | Maximum page size:                                                                                           | Show 50 • conversations per page<br>Show 250 • contacts per page                                                                                                    | Slovenšcina<br>Suomi<br>Svenska<br>Tišng Việt                                                                                                    |  |
| zuzana juchova                                | Images:                                                                                                    | <ul> <li>Always display external images - Learn more</li> <li>Ask before displaying external images</li> </ul>                                                                   | EAAŋwká<br>Bwrrapcki<br>Pyrckuli                                                                                                    |  |
|                                               | Default reply behavior:<br>Learn more                                                                        | <ul> <li>Reply</li> <li>Reply all</li> </ul>                                                                                                    | Српски<br>Українська<br>исти                                                                                                    |  |
|                                               | Default text style:<br>(Use the Remove Formatting' button on the<br>toolbar to reset the default text style) | Sans Serif $\neg \neg T \neg   \underline{A} \neg   \mathcal{I}_X$<br>This is what your body text will look like.                                                                | 24                                                                                                    |  |
| Conversation View:                            |                                                                                                    | Conversation view on                                                                                                    |                                                                                                    |  |

Pre správnu funkciu *Kalendára* je potrebné nastaviť časové pásmo. Budete postupovať rovnako ako pri nastavení jazyka – teda kliknete na ikonu nastavenia . Roztvorí sa ponuka, v nej vyberiete Nastavenia a v priestore, ktorý sa otvorí nastavíte Kraijnu – Slovensko. Výber potvrdíte kliknutím na Uložiť.

| ýždeň Mesiac 4 dni Rozvrh Viac 🕶 🔰 🖛            | Nastavenia kalendára                                                             |                                                                                                    |  |
|-------------------------------------------------|----------------------------------------------------------------------------------|----------------------------------------------------------------------------------------------------|--|
| Hustota zobrazenia:<br>Normálna                 | Všeobecné <u>Kalendáre</u> Natravenie mobili<br>« Späť na kalendár Uložiť Zrušiť | ného telefónu Funkcie Labs                                                                                                    |  |
| Zhustená<br>Kompaktná                           | Эс тук:                                                                          | Slovenčina                                                                                                    |  |
| Nastavenia                                      | Krajina:                                                                         | Slovensko 🔻<br>Réunion (La Réunion)                                                                                                    |  |
| Pomocník<br>Funkcie Labs                        | Vaše aktuálne časové pa. no: 💿                                                   | Rovniková Guinea (Guinea Ecuatorial)<br>Rumunsko (Románia)<br>Rusko (Poccus)<br>Rwanda<br>Saiet Kitte a Navis (Saiet Kitte and Navis)        |  |
| Offline<br>Synchronizovať s mobilným zariadením | Formát dátumu:                                                                   | Saint Martin (Saint-Martin (partie française))<br>Saint Pierre a Miquelon (Saint-Pierre-et-Miquelon)<br>Salvador (El Salvador)<br>Samoa      |  |
|                                                 | Formát času:                                                                     | San Maríno (San Marino)<br>Saudská Arábia (السنكة لمربية لمنوبة)<br>Senegal (Sénégal)<br>Severná Kórea (조선 민주주의 인민 공화국)                      |  |
|                                                 | Predvolená dĺžka schôdzky:                                                       | Severne Maranany (Northern Marana Islands)<br>Several Several Several Marana Islands)<br>Sienal Seone<br>Singapan Singapore)<br>Sint Maarten |  |

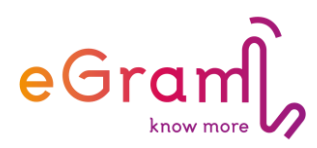

Prihláste sa a vo svojom priestore a môžete efektívne komunikovať s učiteľmi svojho dieťaťa, či s rodičmi.

Mejlové adresy učiteľov majú tvar: meno.priezvisko@zsjavorku.sk. mejlové adresy rodičov majú vždy tvar: zz.meno dieťaťa.priezvisko dieťaťa@zsjavorku.sk.

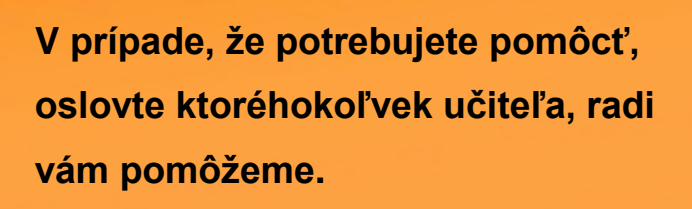

Alebo sa poraďte so svojím dieťaťom ©.

Tím ZŠ Vendelína Javorku